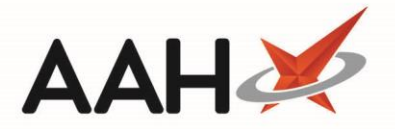

# **Re-Opening an RPP Schedule**

#### Accessing the RPP Schedule

- 1. From the first quadrant of the PMR, highlight the prescription marked with an RPP tag.
- 2. Press [F6 Next Item].
- 3. A pop-up window displays, advising you that the selected item is linked to a completed repeat private prescription.

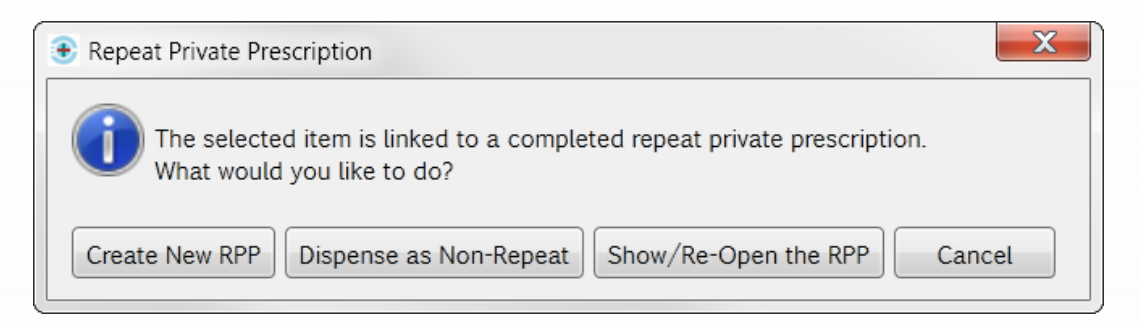

#### 4. Click [Show/Re-Open the RPP].

5. The RPP Schedule displays.

| RPP Schedule PRX146                                                                                                    |                   | - = ×                                                                      |
|----------------------------------------------------------------------------------------------------|-------------------|----------------------------------------------------------------------------|
| Item: CERAZETTE 75MCG TABS                                                                                                    | 04/2018           | Prescriber<br>BROWNFIELD, MON (KINGS LANGLEY SURGERY)                      |
| Appropriate Date 13/0                                                                                                    | 04/2018           | Dosage Instructions F7 - Amend Dosage                                      |
| Quantity Prescribed 28                                                                                                    | tabs              | Take ONE daily in the morning                                              |
| Number of Repeats Specified                                                                                                    |                   |                                                                            |
| Total Number of Repeats 3                                                                                                    |                   |                                                                            |
| Episodes Previously Dispensed 0                                                                                                    |                   |                                                                            |
| Quantity to Supply 0                                                                                                    | tabs 🥡            |                                                                            |
| Total Quantity     112     Quantity Prev       Schedule Type     Instalment Type     None       Schedule     F4 - Dispense All Episodes     F6 - | Days 0            | emainder to Dispense 0 Total Selected 0                                    |
| Episode o Supply Date                                                                                                    | Quantity Status   | Notes                                                                      |
| 1 13/04/2018                                                                                                    | 28 tabs Dispensed | <u>^</u>                                                                   |
| 2 13/04/2018                                                                                                    | 10 tabs Dispensed | =                                                                          |
| 2 a 13/04/2018                                                                                                    | 18 tabs Dispensed |                                                                            |
| 3 13/04/2018                                                                                                    | 10 tabs Dispensed |                                                                            |
| 3 a 13/04/2018                                                                                                    | 18 tabs Collected | •                                                                          |
| Total episodes: 6                                                                                                    |                   | <ul> <li>✓ F9 - Re-Open</li> <li>✓ F10 - Save</li> <li>X Cancel</li> </ul> |

1

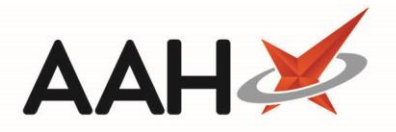

## **Re-opening the RPP Schedule**

1. Notice all outstanding episodes of the schedule have been marked as *Cycle Ended*.

| F4 - Dispense All Episodes F6 - Select Next Episode |         |   |             |          |             |       |  |  |
|-----------------------------------------------------|---------|---|-------------|----------|-------------|-------|--|--|
|                                                     | Episode | 0 | Supply Date | Quantity | Status      | Notes |  |  |
|                                                     | 2       | а | 13/04/2018  | 18 tabs  | Dispensed   |       |  |  |
|                                                     | 3       |   | 13/04/2018  | 10 tabs  | Dispensed   |       |  |  |
|                                                     | 3       | а | 13/04/2018  | 18 tabs  | Collected   |       |  |  |
|                                                     | 4       |   | 13/07/2018  | 28 tabs  | Cycle Ended |       |  |  |

- 2. Press [F9 Re-Open].
- 3. A pop-up window displays, asking whether you want to re-open this RPP prescription.

| Re-Open RPP Prescription                                |  |
|---------------------------------------------------------|--|
| Are you sure you want to re-open this RPP Prescription? |  |
| Yes No                                                  |  |

- 4. Click [Yes].
- 5. Any *Cycle Ended* episodes will revert back to a blank status, and you will be able to mark episodes as dispensed, not dispensed and collected as per usual.

## **Revision History**

| Version Number | Date             | Revision Details | Author(s)            |
|----------------|------------------|------------------|----------------------|
| 1.0            | 24 December 2019 |                  | Joanne Hibbert-Gorst |
|                |                  |                  |                      |
|                |                  |                  |                      |

#### **Contact us**

Not to be reproduced or copied without the consent of AAH Pharmaceuticals Limited 2019.

For more information contact: **Telephone: 0344 209 2601**